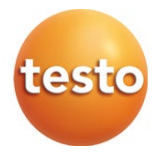

## testo 535 – Strumento digitale per misurare la CO<sub>2</sub> 0560 0535

Manuale di istruzioni

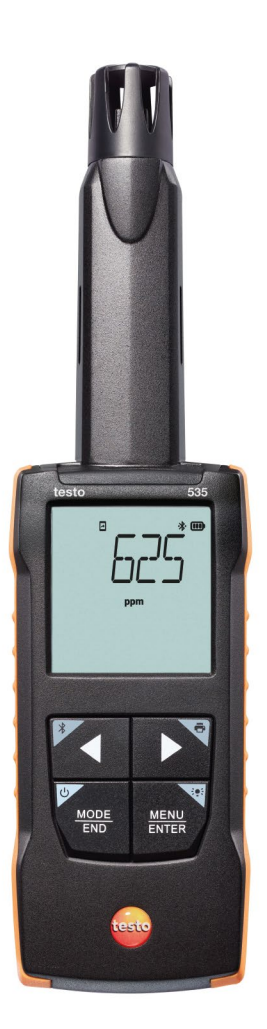

# Indice

| 1<br>2          | Su questo documento<br>Sicurezza e smaltimento                      | 5<br>5          |
|-----------------|---------------------------------------------------------------------|-----------------|
| 2.1             | Sicurezza                                                           | 5               |
| 2.2             | Smaltimento                                                         | 6               |
| 3               | Avvertenze specifiche relative al prodotto                          | 7               |
| 4               | Uso previsto                                                        | 7               |
| 5<br>5 1        | Descrizione del prodotto                                            | 8<br>0          |
| 5.1<br>6        | Prima di utilizzare le strumente                                    | ٥               |
| <b>6</b> .1     | Inserire / Sostituire le batterie                                   | <b>9</b><br>9   |
| 6.2             | Presentazione del prodotto                                          | 10              |
| 6.2.1           | Collegare le sonde                                                  | 10              |
| 6.2.2           | Accendere e spegnere lo strumento                                   | 10              |
| 6.2.3           | Accendere e spegnere l'illuminazione del display                    | 10              |
| 6.3             | Come stabilire una connessione Bluetooth®                           | 10              |
| 6.3.1           | Stabilire una connessione Bluetooth® con l'App testo Smart          | 11              |
| 7               | Utilizzare il prodotto                                              | 13              |
| 7.1             | Controllare lo strumento di misura                                  | 13              |
| 7.1.1           | Configurare lo strumento                                            | 14              |
| 7.1.2           | Aprire la modalità Configurazione                                   | 16              |
| 7.1.3           | Impostare l'unità                                                   | 16              |
| 7.1.4           | Impostare i limiti di allarme                                       | 17              |
| 7.1.5           | Impostare l'allarme acustico                                        | 17              |
| 7.1.6           | Visualizzare la temperatura e la pressione                          | 17              |
| 7.1.7           | Resettare i menu delle impostazioni                                 | 18              |
| 7.1.8           | Resettare lo strumento di misura                                    | 18              |
| 7.2             | Esecuzione di misurazioni                                           | 18              |
| 7.2.1           | Congelare il valore misurato, visualizzare il valore massimo/minimo | 19              |
| 7.2.2           | Resettare il valore massimo/minimo                                  | 19              |
| 7.2.3           | Effettuare un calcolo della media per punti                         | 20              |
| 7.2.4           | Effettuare un calcolo della media nel tempo                         | 20              |
| 7.3             | Stampare i dati                                                     | 21              |
| <b>8</b><br>8 1 | Comando tramite l'App testo Smart                                   | <b>23</b><br>23 |
| 8.2             | Opzioni dell'app                                                    | 25              |
| 8.2.1           | Impostare la lingua                                                 | 25              |
| 8.2.2           | Accedere alle info dell'app                                         | 25              |

| 8.2.3 | Accedere al tutorial                                  |  |
|-------|-------------------------------------------------------|--|
| 8.3   | Menu delle applicazioni                               |  |
| 8.3.1 | Selezionare il menu delle applicazioni                |  |
| 8.3.2 | Impostare le applicazioni preferite                   |  |
| 8.3.3 | Accedere alle informazioni su un'applicazione         |  |
| 8.4   | Configurare le impostazioni dello strumento di misura |  |
| 8.4.1 | Configurare i menu dello strumento di misura          |  |
| 8.4.2 | Impostare la funzione Autospegnimento                 |  |
| 8.4.3 | Attivare l'attenuazione                               |  |
| 8.4.4 | Configurare gli allarmi                               |  |
| 8.5   | Rappresentazione dei valori misurati                  |  |
| 8.6   | Impostare la vista                                    |  |
| 8.7   | Esportare i valori misurati                           |  |
| 8.7.1 | Excel (CSV) Export                                    |  |
| 8.7.2 | PDF Export                                            |  |
| 8.8   | Aggiornare il firmware                                |  |
| 9     | Manutenzione del prodotto                             |  |
| 9.1   | Inserire / Sostituire le batterie                     |  |
| 9.2   | Pulire lo strumento                                   |  |
| 10    | Dati tecnici testo 535                                |  |
| 11    | Consigli e risoluzione dei problemi                   |  |
| 11.1  |                                                       |  |
| 11.2  | Accessori e ricambi                                   |  |

# 1 Su questo documento

- Il manuale di istruzioni è parte integrante dello strumento.
- Conservare il presente manuale a portata di mano per consultarlo in caso di necessità.
- Utilizzare sempre la versione originale e integrale di questo manuale di istruzioni.
- Leggere attentamente il presente manuale per acquisire familiarità con lo strumento prima di metterlo in funzione.
- Consegnare il presente manuale ai successivi utenti del prodotto.
- Per evitare lesioni e danni al prodotto, leggere in particolare le istruzioni e le avvertenze di sicurezza.

# 2 Sicurezza e smaltimento

## 2.1 Sicurezza

#### Avvertenze generali di sicurezza

- Utilizzare il prodotto solo in maniera regolamentare e nell'ambito dei parametri indicati nelle specifiche tecniche.
- Non esercitare forza sul prodotto.
- Non mettere in funzione lo strumento se il corpo o i cavi collegati sono danneggiati.
- Eventuali pericoli possono scaturire anche dagli oggetti da misurare e/o dall'ambiente in cui si effettua la misura. Durante la misura, osservare le norme di sicurezza vigenti sul posto.
- Non conservare il prodotto insieme a solventi.
- Non usare prodotti essiccanti.
- Su questo strumento possono essere svolti esclusivamente gli interventi di manutenzione e cura descritti nel presente documento. Attenersi alle procedure prescritte.
- Utilizzare solo ricambi originali Testo.

#### Batterie monouso e ricaricabili

- Se le batterie monouso e ricaricabili vengono utilizzate in modo improprio, possono danneggiarsi irreparabilmente e/o causare lesioni per folgorazione elettrica, incendi o la fuoriuscita di sostanze chimiche.
- Utilizzare le batterie monouso/ricaricabili in dotazione solo in base alle istruzioni riportate nel manuale di istruzioni.
- Non cortocircuitare le batterie monouso o ricaricabili.

- Non smontare né modificare le batterie monouso o ricaricabili.
- Non esporre le batterie monouso o ricaricabili a urti, acqua, fuoco o temperature superiori a 60 °C.
- Non sistemare le batterie monouso o ricaricabili nelle vicinanze di oggetti metallici.
- In caso di contatto con il liquido contenuto nelle batterie: lavare con abbondante acqua le regioni interessate ed eventualmente consultare un medico.
- Non utilizzare le batterie monouso o ricaricabili se sono danneggiate o se perdono.

#### Avvertenze di pericolo

Osservare sempre le informazioni contrassegnate dai seguenti simboli di pericolo. Prendere le misure di sicurezza specificate!

#### 

Pericolo di morte!

#### 

Richiama l'attenzione su possibili lesioni gravi.

#### 

Richiama l'attenzione su possibili lesioni lievi.

#### ATTENZIONE

Richiama l'attenzione su possibili danni materiali.

## 2.2 Smaltimento

- Smaltire le batterie difettose e quelle scariche in conformità con le disposizioni di legge vigenti.
- Terminato il ciclo di vita dello strumento, smaltirlo nella raccolta differenziata per dispositivi elettrici / elettronici (secondo le norme vigenti) oppure restituirlo a Testo per lo smaltimento.

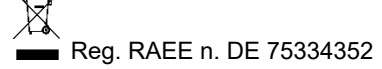

# 3 Avvertenze specifiche relative al prodotto

- Non misurare su parti sotto tensione!
- Non esporre le impugnature e i cavi di alimentazione a temperature superiori a 70 °C, se non sono espressamente compatibili con temperature più alte. I dati di temperatura su sonde/sensori si riferiscono solo al campo di misura dei sensori.
- Aprire lo strumento di misura esclusivamente quando viene espressamente indicato nel manuale per i lavori di manutenzione.

# 4 Uso previsto

Il prodotto testo 535 è uno strumento di misura maneggevole e robusto per il controllo del livello di  $CO_2$  nell'aria ambiente. Serve per la prevenzione dei rischi ed è destinato esclusivamente all'uso in interni.

I suoi campi d'impiego sono per esempio

- Valutazione delle condizioni climatiche interne
- Impianti di riscaldamento con funzionamento a tenuta stagna
- Impianti di ventilazione

Lo strumento non può essere adoperato nei seguenti settori:

- In zone a rischio di esplosione.
- Per misurazioni diagnostiche in ambito medico.

# 5 Descrizione del prodotto

## 5.1 Panoramica dello strumento

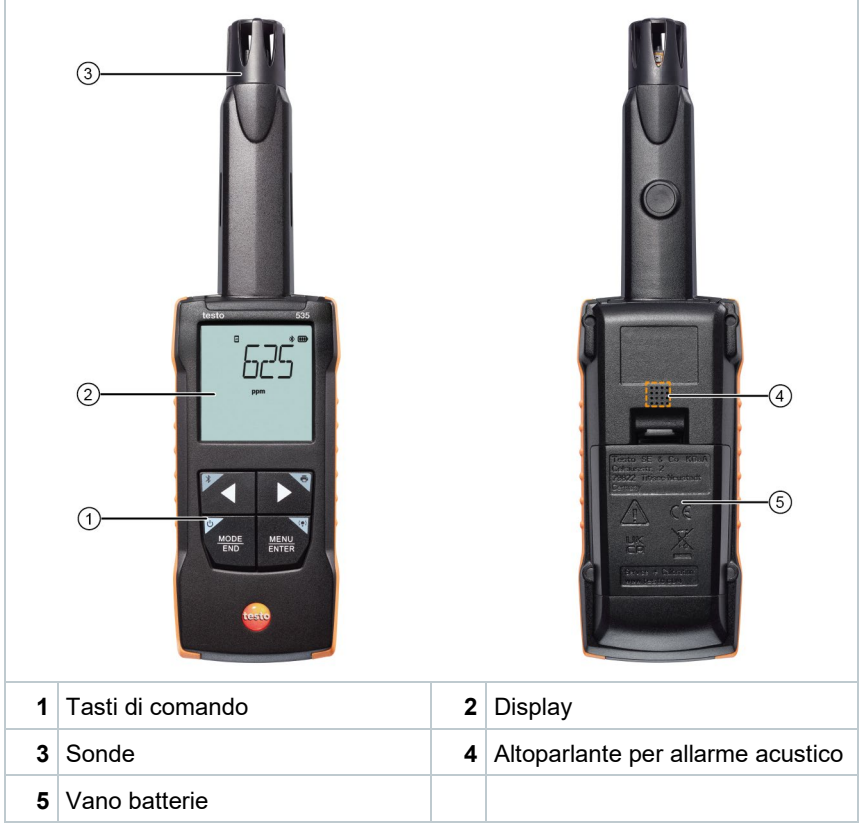

#### Legenda dei simboli

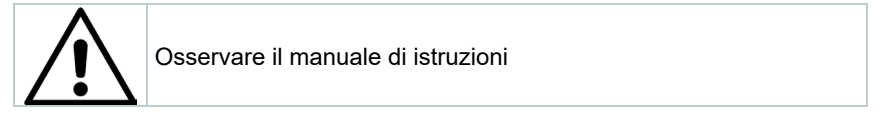

# 6 Prima di utilizzare lo strumento

## 6.1 Inserire / Sostituire le batterie

**AVVERTENZA** 

Elevato pericolo di lesioni dell'utente e/o di danneggiamento irreparabile dello strumento.

Pericolo di esplosione se la batteria viene sostituita con una batteria sbagliata.

- Utilizzare esclusivamente batterie alcaline non ricaricabili.

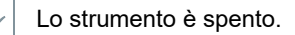

1 Aprire il vano delle batterie (parte posteriore dello strumento) intervenendo sulla chiusura a scatto.

2 Inserire o sostituire le batterie (3 batterie alcaline AA da 1,5 V).

Rispettare la corretta polarità!

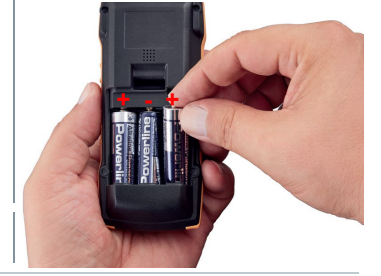

3 Chiudere il vano batterie.

Se non si prevede di utilizzare lo strumento per lungo tempo: rimuovere le batterie.

#### Legenda dei simboli

| -+ | Non lasciar giocare con le batterie i bambini di età inferiore ai 6 anni. |
|----|---------------------------------------------------------------------------|
| X  | Non gettare le batterie nei rifiuti.                                      |
| X  | Non ricaricare le batterie.                                               |
| X  | Non avvicinare le batterie al fuoco.                                      |
|    | Le batterie sono riciclabili.                                             |
|    |                                                                           |

## 6.2 Presentazione del prodotto

## 6.2.1 Collegare le sonde

Le sonde necessarie sono fisse (già integrate nello strumento). Non è possibile collegare ulteriori sonde.

## 6.2.2 Accendere e spegnere lo strumento

#### Accendere lo strumento

- 1 Premere a lungo il tasto ON/OFF (2 sec).
- Sul display compare la schermata di misura:
   viene visualizzato il valore attualmente misurato oppure ----- (se non è disponibile nessun valore misurato).

#### Spegnere lo strumento

- 1 Premere a lungo il tasto ON/OFF (2 sec).
- Il display si spegne.

### 6.2.3 Accendere e spegnere l'illuminazione del display

- Lo strumento di misura è acceso.
- 1 Premere a lungo il tasto MENU/ENTER (2 sec).
- L'illuminazione del display si accende/spegne.

# 6.3 Come stabilire una connessione Bluetooth<sup>®</sup>

Lo strumento può essere collegato tramite  $\mathsf{Bluetooth}^{\texttt{8}}$  all'App testo Smart

 $\checkmark$ 

1

Lo strumento di misura è acceso.

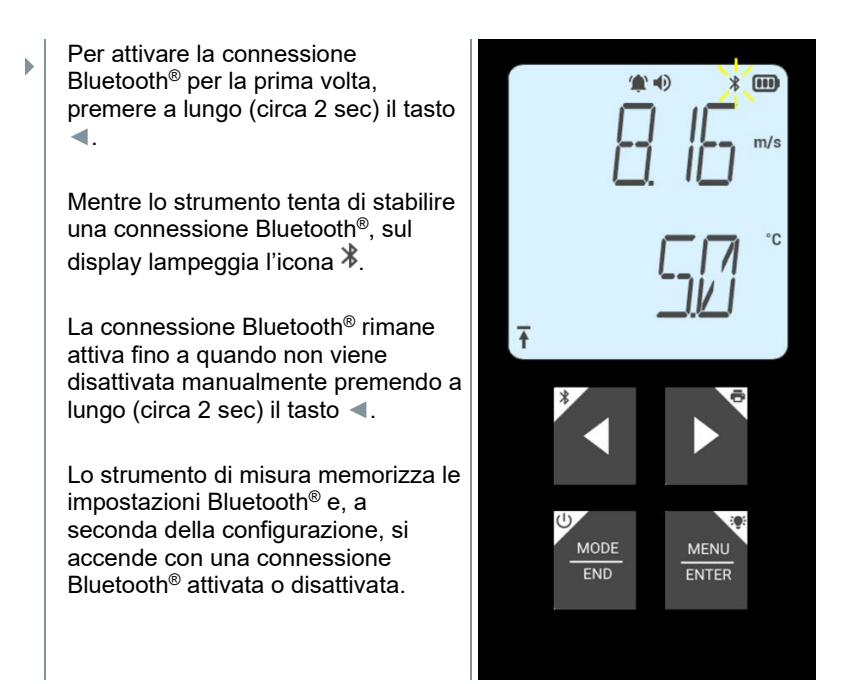

# 6.3.1 Stabilire una connessione Bluetooth<sup>®</sup> con l'App testo Smart

Per poter stabilire una connessione via Bluetooth<sup>®</sup> è necessario un tablet o uno smartphone sui quali sia già stata installata l'App testo Smart.

L'app può essere scaricata dallo store del vostro dispositivo (AppStore o Play Store).

Compatibilità:

1

Richiede iOS 13.0 o superiore / Android 8.0 o superiore, Richiede Bluetooth<sup>®</sup> 4.2.

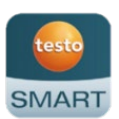

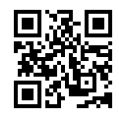

La funzionalità Bluetooth<sup>®</sup> è stata attivata nello strumento di misura.

- 1 Aprire l'App testo Smart.
- L'app ricerca automaticamente eventuali dispositivi Bluetooth<sup>®</sup> presenti nelle vicinanze.
- 2 Controllare nel menu Sensori se è stata stabilita una connessione con lo strumento desiderato.

- Eventualmente spegnere e riaccendere di nuovo lo strumento da connettere per riavviare la modalità connessione.
- Una volta che l'App testo Smart è collegata allo strumento di misura, sul display dello strumento compare l'icona .

Lo strumento di misura sincronizza automaticamente le sue impostazioni della data e dell'ora con l'App testo Smart.

Una volta stabilita la connessione, nella vista Live dell'app compare il valore attualmente misurato dallo strumento di misura.

# 7 Utilizzare il prodotto

Per motivi tecnici, la precisione del sensore migliora con l'aumentare dell'esercizio del sensore.

Per misure precise in ppm e/o per una taratura, lo strumento deve rimanere acceso per almeno 10 minuti (dopo la fase di riscaldamento).

Si prega di tenere presente che di default lo strumento si spegne automaticamente dopo 10 min. di inattività. Per evitarlo, disattivare la funzione di autospegnimento (vedere il capitolo 6.2.1).

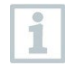

A causa delle diverse miscele di gas liquido utilizzate negli accendini normalmente reperibili in commercio e della selettività del sensore in base al gas impostato (tasto GAS), l'uso di un accendino per svolgere un test di funzionamento è indicato solo limitatamente.

# 7.1 Controllare lo strumento di misura

Lo strumento è acceso.

L'App testo Smart è stata installata sullo smartphone ed è collegata via Bluetooth $^{\mbox{\tiny B}}$  allo strumento.

Le impostazioni e il comando possono avvenire sia nello strumento che nell'app.

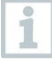

Quando lo strumento di misura è collegato all'**App testo Smart**, le impostazioni possono essere effettuate esclusivamente nell'app. In questo caso lo strumento di misura rimane nella schermata di misura e gli altri menu, ad es. Impostazioni, non sono accessibili.

| 1 | Tasto ON/OFF / MODE/END                                          |  |  |  |  |  |
|---|------------------------------------------------------------------|--|--|--|--|--|
| 2 | Tasto Bluetooth <sup>®</sup> / <                                 |  |  |  |  |  |
| 3 | 3 Icona batteria                                                 |  |  |  |  |  |
| 4 | Visualizzazione della concentrazione di CO <sub>2</sub> misurata |  |  |  |  |  |
| 5 | Unità selezionata                                                |  |  |  |  |  |
| 6 | Tasto Stampa / ►                                                 |  |  |  |  |  |
| 7 | Tasto Illuminazione / MENU/ENTER                                 |  |  |  |  |  |

### 7.1.1 Configurare lo strumento

#### Selezionare, aprire e impostare le funzioni

1 Per selezionare le funzioni premere il relativo tasto

#### Doppia funzione (premere a lungo)

Tutti i tasti con gli angoli grigi hanno una seconda funzione che può essere selezionata premendo a lungo il tasto (2 sec).

#### Funzioni impostabili

Accertarsi sempre che le impostazioni siano corrette: tutte le impostazioni vengono applicate immediatamente e non esiste una funzione di annullamento.

| Funzione                                                               | Opzioni disponibili / Note                                                                                                    |
|------------------------------------------------------------------------|----------------------------------------------------------------------------------------------------|
| Bluetooth <sup>®</sup> (premere a lungo)                               | Attivare/Disattivare la connessione<br>Bluetooth <sup>®</sup>                                                                                                    |
| Freccia a sinistra                                                     | Congelare il valore misurato (funzione<br>HOLD), visualizzare valore<br>massimo/minimo.<br>In modalità Configurazione:<br>Diminuire il valore, selezionare<br>un'opzione                                                                                                    |
| ON/OFF (premere a lungo)                                               | Accendere o spegnere lo strumento                                                                                                    |
| MODE/END                                                               | Selezionare o terminare il calcolo<br>della media nel tempo o per punti.                                                                                                    |
| Illuminazione del display (premere a<br>lungo)<br><u>MENU</u><br>ENTER | OFF (illuminazione del display non<br>attiva) o ON (illuminazione del display<br>attiva)                                                                                                    |
| MENU/ENTER                                                             | Aprire la modalità Configurazione<br>Avviare il calcolo della misura nel<br>tempo/<br>Registrare i valori misurati per punti<br>(comando possibile anche<br>direttamente nello strumento di<br>misura, se è collegato all'app)<br>In modalità Configurazione:<br>Confermare le modifiche |

| Funzione                 | Opzioni disponibili / Note                                                    |
|--------------------------|-------------------------------------------------------------------------------|
| Stampa (premere a lungo) | Stampare i valori misurati su una<br>stampante esterna                        |
| Freccia a destra         | In modalità Configurazione:<br>Aumentare il valore, selezionare<br>un'opzione |

## 7.1.2 Aprire la modalità Configurazione

Lo strumento è acceso e si trova nella schermata di misura.

- 1 Premere MENU/ENTER fino a quando non cambia la schermata sul display.
- A questo unto lo strumento si trova in modalità Configurazione.

Premere MENU/ENTER per passare alla funzione successiva. È possibile uscire in qualsiasi momento dalla modalità Configurazione. A tal fine premere MODE/END fino a quando lo strumento passa alla schermata di misura. Eventuali modifiche già effettuate nella modalità Configurazione vengono salvate.

### 7.1.3 Impostare l'unità

- La modalità Configurazione è aperta, sul display viene visualizzato "UNITS".
- 1 Con < / ► selezionare tra unità metriche ("METR") o imperiali ("IMPER") e confermare con MENU/ENTER.
- L'unità attualmente selezionata lampeggia.
- 2 Con ◀ / ► impostare l'unità desiderata e confermare con MENU/ENTER.

## 7.1.4 Impostare i limiti di allarme

- La modalità Configurazione è aperta, sul display viene visualizzato " imin".
- 1 Con ◀ / ► impostare il limite di allarme inferiore e confermare con MENU/ENTER.

Sul display viene visualizzato " max".

2 Con ◀ / ► impostare il limite di allarme superiore e confermare con MENU/ENTER.

## 7.1.5 Impostare l'allarme acustico

1

La modalità Configurazione è aperta, sul display viene visualizzato " •) ".

Con ◀ / ► attivare/disattivare ("ON" / "OFF") l'allarme acustico e confermare con MENU/ENTER.

## 7.1.6 Visualizzare la temperatura e la pressione

Per poter calcolare la concentrazione di CO<sub>2</sub>, lo strumento di misura ha bisogno della temperatura ambiente e della pressione barometrica ambiente.

Questi due parametri vengono calcolati dallo strumento di misura, tuttavia non indicati sotto forma di valori misurati separati, ma solo visualizzati nel menu delle impostazioni.

La modalità Configurazione è aperta.

- 1 Con ◀ / ► sfogliare nel menu di configurazione fino a quando non viene visualizzato "T\_AMB" (ambient temperature).
- Viene visualizzata la temperatura ambiente attuale.
- 2 Con ◀ / ► sfogliare nel menu di configurazione fino a quando non viene visualizzato "P\_ABS" (absolute pressure).
- Viene visualizzata la pressione barometrica ambiente.

## 7.1.7 Resettare i menu delle impostazioni

- La modalità Configurazione è aperta, sul display viene visualizzato "M. RES" (Menu Reset).
- 1 Con ◀ / ► selezionare l'opzione desiderata e confermare con MENU/ENTER:
  - NO: non resettare lo strumento.
  - YES: resettare lo strumento. In questo caso verranno di nuovo visualizzati tutti i menu che erano stati nascosti tramite l'App testo Smart.
- Lo strumento ritorna alla schermata di misura.

## 7.1.8 Resettare lo strumento di misura

La modalità Configurazione è aperta, sul display viene visualizzato "RESET".

- 1 Con ◀ / ► selezionare l'opzione desiderata e confermare con MENU/ENTER:
  - NO: non resettare lo strumento.
  - YES: resettare lo strumento. Lo strumento viene ripristinato alle impostazioni di fabbrica.
- Lo strumento ritorna alla schermata di misura.

## 7.2 Esecuzione di misurazioni

Lo strumento è acceso e si trova nella schermata di misura.

1 Sistemare lo strumento nella posizione in cui deve essere svolta la misura.

#### ATTENZIONE

- La sonda contiene componenti ottici molto sensibili. Si prega di trattare la sonda con la massima cautela.
- Forti urti causano una variazione della taratura di fabbrica. Controllare i valori misurati all'aria fresca 350 ... 450 ppm CO<sub>2</sub> (aria di città fino a 700 ppm CO<sub>2</sub>).
- Per non compromettere la stabilità a lungo termine, evitare che la sonda si condensi. Con sonda condensata, è possibile che vengano visualizzati valori CO<sub>2</sub> più alti.
- Se varia la temperatura ambiente (cambio della locazione di misura, ad es. dall'interno all'esterno), la sonda ha bisogno di una fase di adattamento di alcuni minuti.
- Dopo l'accensione dello strumento, viene avviata la fase di riscaldamento del sensore della durata di 30 s. circa.
- La concentrazione di CO<sub>2</sub> nel sensore ha bisogno di circa 60 s per adattarsi alle condizioni ambientali. Orientare leggermente la sonda per accorciare il tempo di adattamento.
- Tenere la sonda il più lontano possibile dal corpo. Vengono così evitati gli effetti causati dal contenuto di CO<sub>2</sub> dell'aria respirata.

# 7.2.1 Congelare il valore misurato, visualizzare il valore massimo/minimo

L'attuale valore misurato può essere congelato. Nella schermata di default oppure durante una misura per punti o nel tempo è possibile visualizzare il valore massimo e il valore minimo dall'ultima accensione dello strumento.

Premere più volte 

 fino a quando non viene visualizzato il valore desiderato.

Vengono visualizzati in sequenza:

- Hold: valore misurato congelato
- Max: valore massimo
- Min: valore minimo
- Valore misurato attuale

#### 7.2.2 Resettare il valore massimo/minimo

I valori massimi/minimi di tutti i canali possono essere resettati al valore misurato attuale.

1 Premere più volte < fino a quando non viene visualizzato Max o Min.

2 Mantenere premuto ◄ (circa 2 s).

Tutti i valori massimi/minimi vengono resettati al valore misurato attuale.

#### 7.2.3 Effettuare un calcolo della media per punti

- 1 Premere MODE/END.
- Iampeggia.

Il numero dei valori misurati registrati viene visualizzato nella riga superiore, il valore misurato attuale in quella inferiore.

2 Registrare i valori misurati (nella quantità desiderata):

Premere (più volte) MENU/ENTER.

3 Terminare la misura e calcolare la media:

Premere MODE/END.

▶ 💿 e – lampeggiano.

Vengono visualizzati il numero dei valori misurati e la media per punti calcolata.

4 Tornare alla schermata di misura:

Premere MODE/END.

#### 7.2.4 Effettuare un calcolo della media nel tempo

- 1 Premere due volte MODE/END.
- lampeggia.

La durata della misura trascorsa (mm:ss) viene visualizzata nella riga superiore, il valore misurato attuale in quella inferiore.

2 Avviare la misura:

Premere MENU/ENTER.

3 Interrompere / Continuare la misura:

Premere MENU/ENTER.

4 Terminare la misura e calcolare la media:

Premere MODE/END.

▶ 🕙 e 🥆 lampeggiano.

Vengono visualizzate la durata della misura e la media nel tempo calcolata.

5 Tornare alla schermata di misura:

Premere MODE/END.

## 7.3 Stampare i dati

Una stampante testo Bluetooth<sup>®</sup>/IRDA (codice 0554 0622) è stata collegata tramite Bluetooth ed è accesa.

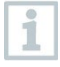

1

Quando la connessione tra lo strumento di misura testo e la stampante testo Bluetooth<sup>®</sup>/IRDA viene stabilita per la prima volta, la fase di inizializzazione può durare fino a 30 secondi.

Premere a lungo ► per trasferire i dati alla stampante.

I dati vengono stampati (sulla stampante si accende il LED verde).

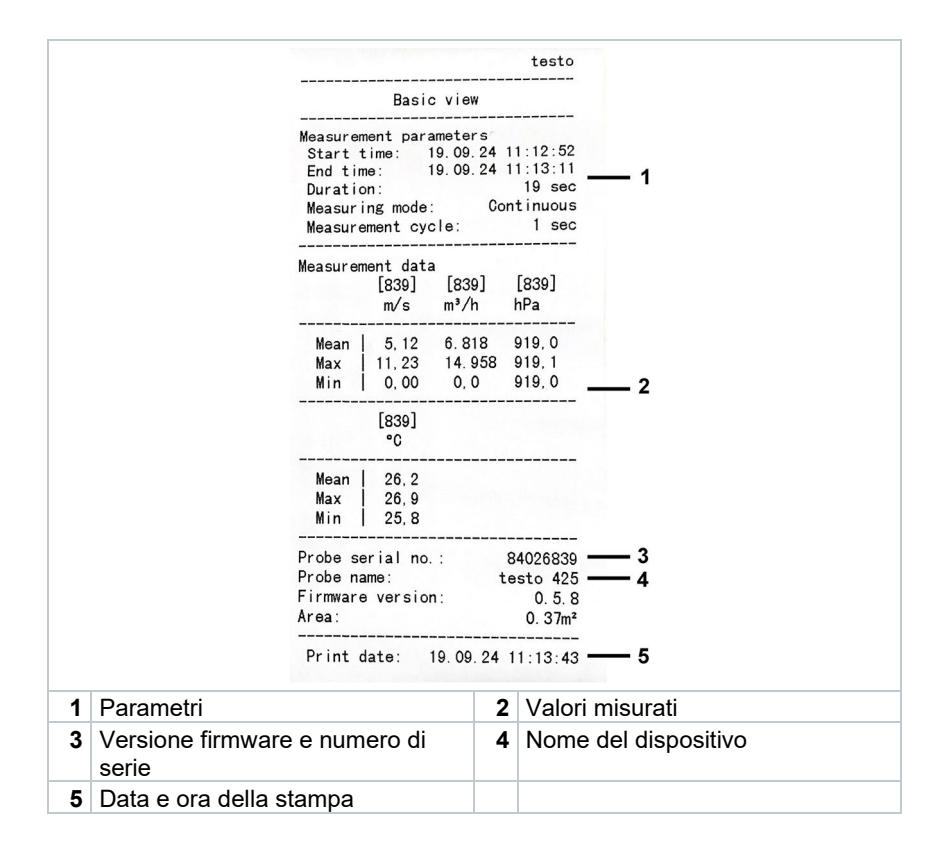

# 8 Comando tramite l'App testo Smart

Quando lo strumento di misura è collegato all'App testo Smart, il comando avviene principalmente tramite l'app. Lo strumento di misura rimane nella schermata di misura e i menu delle impostazioni sullo strumento di misura non sono accessibili.

## 8.1 Panoramica degli elementi di comando

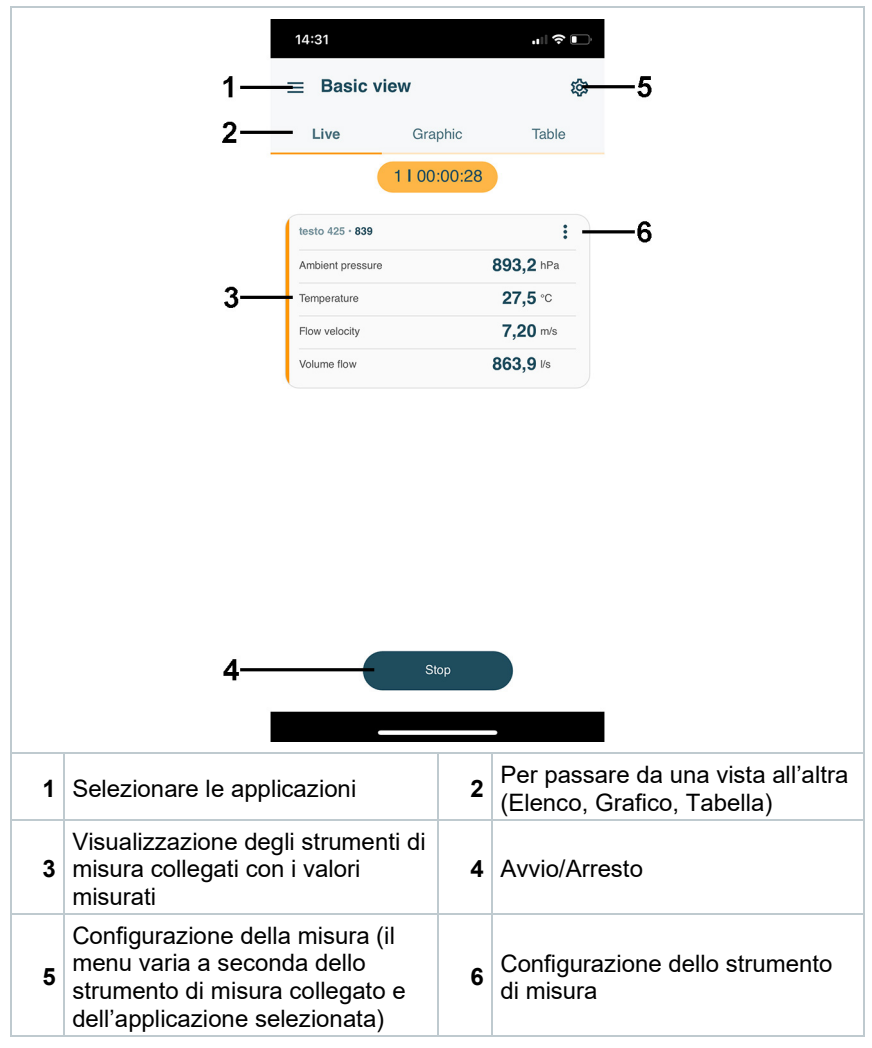

Altre icone presenti nell'interfaccia utente dell'app (senza numerazione)

| ←                | Torna al livello precedente |
|------------------|-----------------------------|
| ×                | Chiudi finestra             |
| $\boldsymbol{<}$ | Condividi valori / rapporto |
| Q                | Cerca                       |
| *                | Preferiti                   |
| Û                | Elimina                     |
| $\bigcirc$       | Ulteriori informazioni      |
| E                | Mostra rapporto             |
| Ð                | Selezione multipla          |

Il Menu principale è accessibile tramite l'icona in alto a sinistra. Per uscire dal menu principale, selezionare un altro menu o cliccare con il pulsante destro del mouse sui menu guidati. Compare l'ultima schermata visualizzata.

|    | Misura [Measure]                            |   | ▼ 48% 0 3:40 PM      |
|----|---------------------------------------------|---|----------------------|
| •  | Cliente [Customer]                          |   |                      |
|    | Memoria [Memory]                            |   |                      |
| ₫  | Sensori [Sensors]                           |   | Moseuro              |
| \$ | Impostazioni [Settings]                     |   | Measure              |
| 0  | Aiuto e informazioni [Help and Information] | ÷ | Customer             |
| ▦  | Altre applicazioni [Other applications]     | 8 | Memory               |
|    |                                             | ۲ | Sensors              |
|    |                                             | ۵ | Settings             |
|    |                                             | Ø | Help and Information |
|    |                                             |   | Other applications   |
|    |                                             |   |                      |

#### 8.2 Opzioni dell'app

#### 8.2.1 Impostare la lingua

- Cliccare  $\equiv$ . 1
- 2 Selezionare <sup>(2)</sup> Impostazioni.
- Selezionare Dingua. 3
- Compare un elenco di selezione.
- Selezionare la lingua desiderata. 4
- La lingua è stata modificata. ►

#### 8.2.2 Accedere alle info dell'app

Nella pagina App Info viene visualizzata la versione dell'app installata. 1 1

- Cliccare .
- Selezionare <sup>(2)</sup> Aiuto & Informazioni 2
- 3 Selezionare Informazioni strumento.

Vengono visualizzati la versione dell'app e l'ID.

#### 8.2.3 Accedere al tutorial

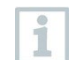

►

Il tutorial mostra i primi passi necessari per utilizzare al meglio l'App testo Smart.

1 Cliccare 2

- Selezionare <sup>(?)</sup> Aiuto & Informazioni.
- Compare il tutorial. Trascinando il dito sul display all'interno del tutorial è possibile passare alla pagina successiva.
- 3 Fare clic su X per uscire dal tutorial.

## 8.3 Menu delle applicazioni

### 8.3.1 Selezionare il menu delle applicazioni

1 Cliccare  $\equiv$ .

▶

Viene visualizzato un elenco dei menu per le varie applicazioni.

- 2 Selezionare l'applicazione desiderata.
- Viene visualizzata l'applicazione selezionata.

## 8.3.2 Impostare le applicazioni preferite

Viene visualizzato un elenco dei menu per le varie applicazioni.

- 2 Selezionare l'applicazione che si desidera impostare come preferita.
- <sup>3</sup> Cliccare  $\stackrel{\text{tr}}{\simeq}$ .
- La stella diventa arancione: 🖈.

# 8.3.3 Accedere alle informazioni su un'applicazione

Viene visualizzato un elenco di applicazioni.

- <sup>2</sup> Cliccare ①.
- Vengono visualizzate le informazioni relative all'applicazione.

# 8.4 Configurare le impostazioni dello strumento di misura

Lo strumento è collegato all'App testo Smart.

Cliccare

1

- Si apre il menu principale.
- 2 Oliccare Sensori.
- Si apre il menu Sensori.
- 3 Selezionare lo strumento di misura desiderato.
- Vengono visualizzate informazioni relative a modello, codice, numero di serie e versione firmware.
- 4 Cliccare la scheda Impostazioni.
- Si apre una finestra con le impostazioni del relativo strumento di misura.

Oltre alle impostazioni che possono essere configurate direttamente nello strumento di misura, qui è possibile configurarne altre.

5 Cliccare sul testo blu situato sotto a uno dei titoli delle impostazioni per attivare o disattivare le impostazioni o per accedere a una finestra di dialogo che consente di inserire un valore concreto o di selezionare un'unità.

> Per informazioni dettagliate sulle opzioni di impostazione, vedere i seguenti sottocapitoli.

| 15:38                             |          |
|-----------------------------------|----------|
| ← testo 512-1                     |          |
|                                   | SETTINGS |
| General                           |          |
| Customization instrument menu     |          |
| Change instrument menu list       |          |
| Auto-off                          |          |
| On                                |          |
| Audible alarm                     |          |
| Off                               |          |
| Set air density                   |          |
| 1.200,00                          |          |
| Damping                           |          |
| Activate Damping                  |          |
| Off                               |          |
| Average of the Measured Values    |          |
| the last 1 second                 |          |
| Change units                      |          |
| Differential pressure             |          |
| Change differential pressure unit |          |

Le impostazioni dello strumento di misura che vengono modificate nell'app vengono trasmesse direttamente allo strumento di misura. La sincronizzazione con l'app viene confermata sullo strumento di misura con il messaggio "SYNC DONE".

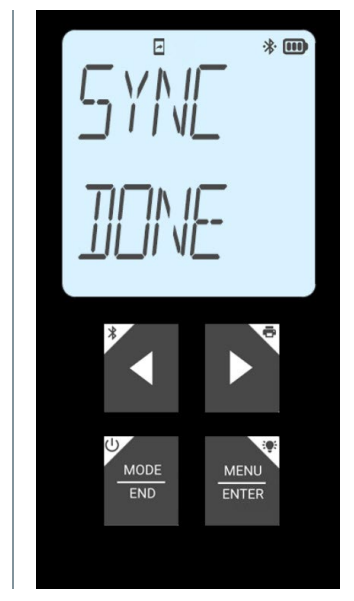

# 8.4.1 Configurare i menu dello strumento di misura

Tramite l'App testo Smart è possibile impostare quali menu delle impostazioni devono essere resi disponibili o nascosti nello strumento di misura.

La scheda Impostazioni nel menu Sensori è aperta.

1 - Attivare l'opzione Customization 14:49 instrument menu e cliccare sul testo blu Change instrument menu list situato sotto al titolo delle impostazioni. Si apre la finestra di dialogo Auto-off Customization instrument menu. Off Nello strumento di misura è possibile mostrare o nascondere i seguenti Off menu: Configurare gli allarmi 0 Allarme acustico ON/OFF 0 Impostare l'unità 0 Fattore tubo Pitot 0 (solo testo 512-1) Pressione assoluta 0 (solo testo 512-1) 2 Disattivare il checkbox dei menu che 14:49 non devono più essere visualizzati direttamente nello strumento di misura. Dopo la successiva Auto sincronizzazione, i menu che Aud appartengono ai gruppi disattivati non verranno più visualizzati nei menu dello strumento di misura. Acti Ave Attraverso un reset dei menu "M.RES" è possibile resettare queste impostazioni e visualizzare nuovamente tutti i menu delle impostazioni nello strumento di misura.

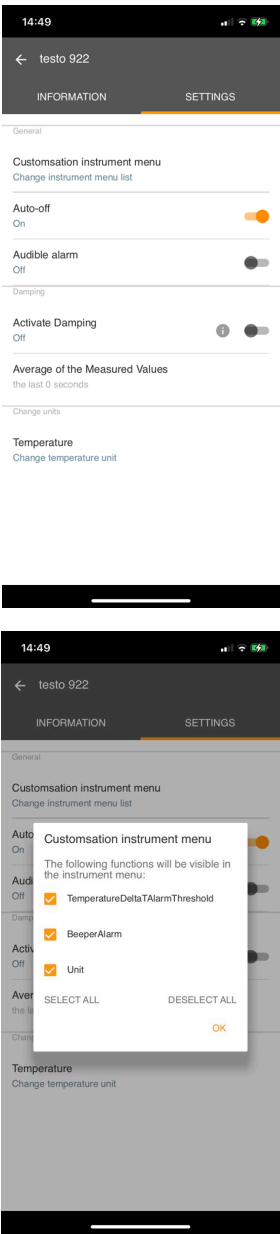

## 8.4.2 Impostare la funzione Autospegnimento

La scheda Impostazioni è aperta.

1 Con l'aiuto del cursore, attivare l'opzione Attiva autospegnimento.

Se non viene toccato nessun tasto, lo strumento di misura su spegne automaticamente dopo 10 min.

Eccezione: sul display viene visualizzato un valore congelato (sul display compare la scritta "Hold").

### 8.4.3 Attivare l'attenuazione

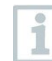

Se i valori misurati oscillano fortemente, si consiglia di impostare un'attenuazione.

- La scheda Impostazioni è aperta.
- 1 Con l'aiuto del cursore attivare l'opzione Attiva attenuazione.
- 2 Cliccare Media dei valori misurati.
- Si apre la finestra Media dei valori misurati.
- 3 Inserire un valore compreso tra 2 e 20 valori misurati.
- Le impostazioni dello strumento di misura che vengono modificate nell'app vengono trasmesse direttamente allo strumento di misura. La sincronizzazione con l'app viene confermata sullo strumento di misura con il messaggio "SYNC DONE".

### 8.4.4 Configurare gli allarmi

La schermata di default con la scheda LIVE è aperta.

```
Cliccare
```

1

- 2 Selezionare Configurazione allarmi.
- Si apre il menu con una panoramica degli allarmi attivabili.
- 3 Cliccare il checkbox per attivare un determinato allarme.

- 4 Cliccare su MODIFICA,
- Compare la finestra di dialogo per attivare e impostare i valori superiori e inferiori di avviso/allarme.
- 5 Premere OK per confermare le modifiche.
- Le impostazioni dello strumento di misura che vengono modificate nell'app vengono trasmesse direttamente allo strumento di misura. La sincronizzazione con l'app viene confermata sullo strumento di misura con il messaggio "SYNC DONE".

## 8.5 Rappresentazione dei valori misurati

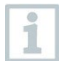

I valori misurati disponibili possono essere rappresentati in diverse viste.

 Vista Live: I valori misurati t

I valori misurati trasmessi dalle sonde possono essere visualizzati in una vista dal vivo. Vengono visualizzati i valori misurati da tutte le sonde collegate.

Vista Grafico:

Qui è possibile visualizzare in formato grafico fino a quattro diversi valori misurati. Premendo uno dei valori situati sopra al diagramma vengono selezionati i valori da visualizzare.

Vista Tabella:

1

Nella vista Tabella, tutti i valori misurati vengono visualizzati in successione ordinati per data e ora. Premendo ◀ ► è possibile visualizzare vari valori misurati dalle singole sonde.

## 8.6 Impostare la vista

Cliccare .

- 2 Selezionare Modifica configurazione display.
- Compare una panoramica di tutti i canali di misura con i relativi parametri.
- 3 Togliere il "segno di spunta" per nascondere un canale di misura di uno strumento di misura.
- 4 Premere ▼ per selezionare l'unità di un canale di misura.

5 Premere OK per confermare le modifiche.

# 8.7 Esportare i valori misurati

|                                     |                                              | 14: | :32                       | , II ? D          |           |  |  |
|-------------------------------------|----------------------------------------------|-----|---------------------------|-------------------|-----------|--|--|
|                                     |                                              | ÷   | Volume flow ou            | ıtlet             |           |  |  |
|                                     |                                              |     | Date<br>26.03.24 14:32    |                   |           |  |  |
|                                     |                                              | :   | Add a customer            |                   |           |  |  |
|                                     |                                              | 0   | Attached images           |                   |           |  |  |
|                                     |                                              | Ę   | Write comment             |                   |           |  |  |
|                                     |                                              | Vol | lume flow                 | Ø 631,4 🕫         |           |  |  |
|                                     |                                              | Ter | mperature                 | Ø 27,4 °c         |           |  |  |
|                                     |                                              | Flo | ow velocity               | Ø 5,26 m/s        |           |  |  |
| Ambient pressure Ø 893,2 hPa        |                                              |     |                           |                   |           |  |  |
| Recorded by sensor: testo 425 • 839 |                                              |     |                           |                   |           |  |  |
| Actual measurement period           |                                              |     |                           |                   |           |  |  |
|                                     |                                              | Sta | art time: 26.03.24 14:32: | 06                |           |  |  |
|                                     |                                              |     | <                         | ×                 |           |  |  |
|                                     |                                              | E   | XPORT REPO                | RT CLOSE          |           |  |  |
| < Es                                | porta (Export)                               |     |                           | <b>B</b> Rapporto | (Report)  |  |  |
| × Ch                                | iudere (Close)                               |     |                           |                   | (1000010) |  |  |
| 1                                   | Cliccare =                                   |     |                           | I                 |           |  |  |
| 2                                   | 2 Selezionare 🖹 Dati e rapporti memorizzati. |     |                           |                   |           |  |  |
| 3                                   | 3 Cliccare su Seleziona misura.              |     |                           |                   |           |  |  |
| 8.7.1                               | Excel (C                                     | S\  | /) Export                 | t                 |           |  |  |
| 1                                   | Cliccare <                                   |     |                           |                   |           |  |  |

- Viene visualizzato l'elenco delle opzioni di esportazione.
- 2 Cliccare Avvia esportazione.
- Compare un elenco delle opzioni di spedizione/esportazione.
- 3 Selezionare le opzioni di spedizione/esportazione desiderate.

## 8.7.2 PDF Export

- 1 Eliccare su Rapporto.
- Si apre una finestra di selezione.
- 2 Se necessario, attivare il pulsante Crea PDF con tutti i valori misurati (Create PDF with all readings).
- 3 Cliccare su Crea (Create).

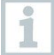

Si prega di tenere presente che, a causa delle notevoli dimensioni del file e del numero di pagine, quando viene selezionata l'opzione Crea PDF con tutti i valori misurati (Create PDF with all readings) è possibile creare rapporti con un numero massimo di 30 pagine. Con il software testo DataControl, i rapporti PDF possono invece essere creati senza limiti per tutte le misure.

- Viene creato un rapporto con tutte le informazioni.
- Si apre una finestra di selezione. Il rapporto può essere inviato via email o Bluetooth<sup>®</sup>.
- 4 Cliccare su E-mail o Bluetooth®.
- Il rapporto viene inviato.

## 8.8 Aggiornare il firmware

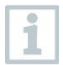

Accertarsi che nel menu Informazioni sullo strumento, l'interruttore Attiva aggiornamento strumenti collegati sia sempre attivato.

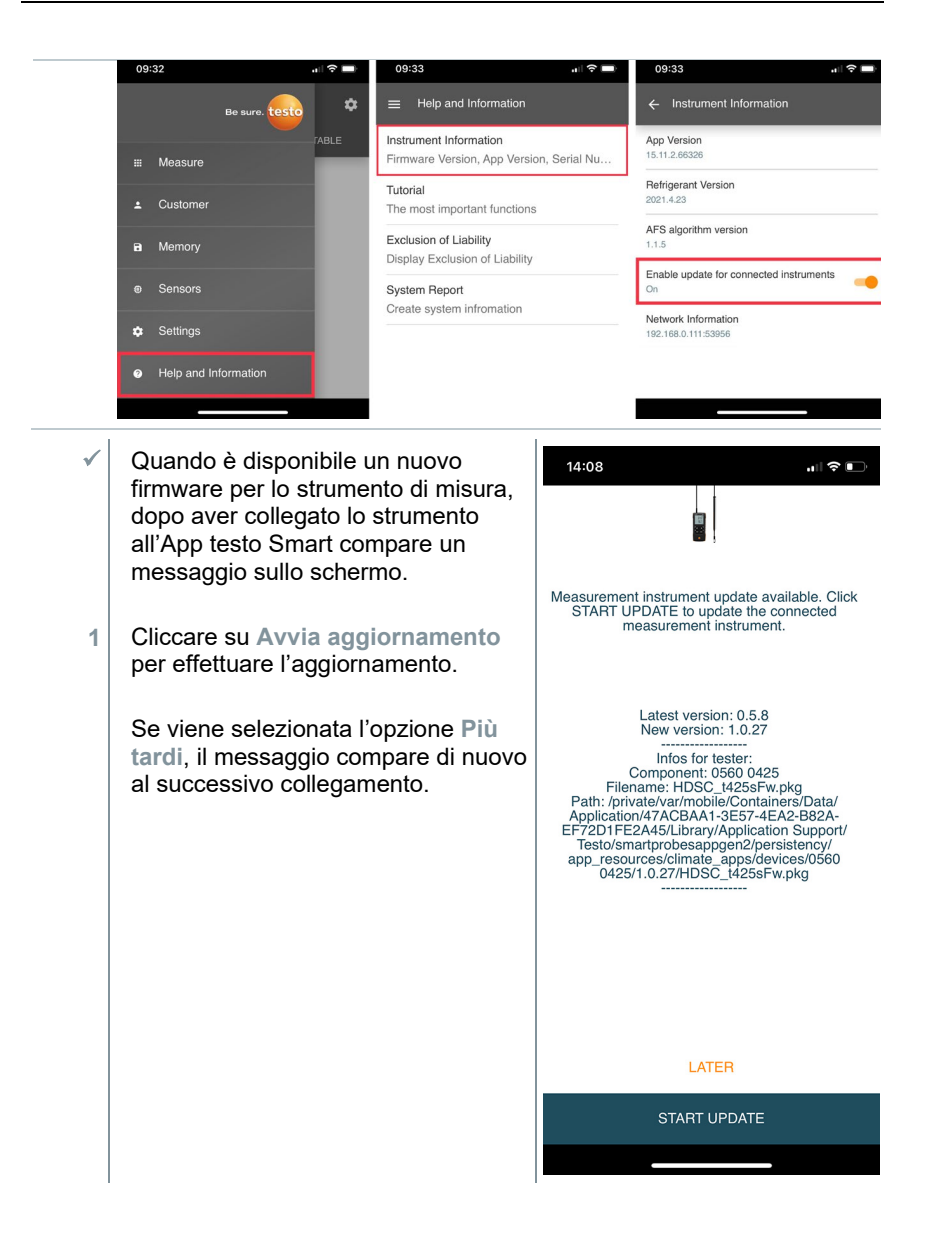

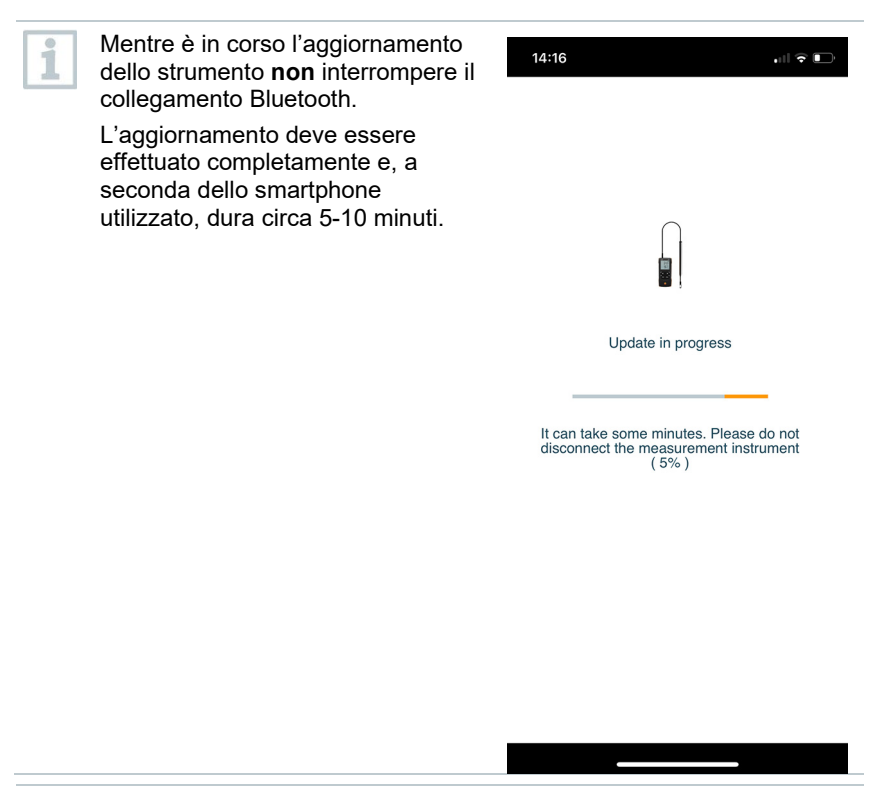

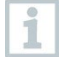

Dopo l'aggiornamento lo strumento di misura si riavvia.

Il firmware può essere controllato nel menu dello strumento o nell'app. Dopo aver aggiornato lo strumento si consiglia di riavviare l'App testo Smart.

# 9 Manutenzione del prodotto

## 9.1 Inserire / Sostituire le batterie

**AVVERTENZA** 

Elevato pericolo di lesioni dell'utente e/o di danneggiamento irreparabile dello strumento.

Pericolo di esplosione se la batteria viene sostituita con una batteria sbagliata.

- Utilizzare esclusivamente batterie alcaline non ricaricabili.
  - Lo strumento è spento.
  - 1 Aprire il vano delle batterie (parte posteriore dello strumento) intervenendo sulla chiusura a scatto.
  - 2 Inserire o sostituire le batterie (3 batterie alcaline AA da 1,5 V).

Rispettare la corretta polarità!

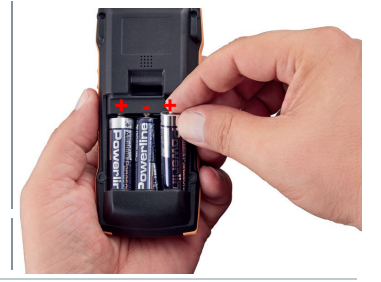

3 Chiudere il vano batterie.

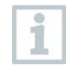

Se non si prevede di utilizzare lo strumento per lungo tempo: rimuovere le batterie.

## 9.2 Pulire lo strumento

Se il corpo dello strumento è sporco, pulirlo con un panno umido.

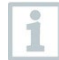

1

Non utilizzare detergenti né solventi aggressivi! Utilizzare detergenti neutri oppure semplicemente acqua saponata.

# 10 Dati tecnici testo 535

| Proprietà                         | Valore                                                          |
|-----------------------------------|-----------------------------------------------------------------|
| Parametri                         | ppm<br>%                                                        |
| Precisione<br>(a 25 °C, ±1 cifra) | ±(100 ppm + 5 % del valore misurato)                            |
| Risoluzione                       | 1 ppm                                                           |
| Coefficiente di temperatura       | ±(2 ppm + 0,4 % del valore misurato) / K                        |
| Campo di misura                   | 0 10.000 ppm                                                    |
| Temperatura di lavoro             | 0 +50 °C                                                        |
| Temperatura di stoccaggio         | 0 +50 °C                                                        |
| Umidità di esercizio              | 0 80 %UR / Prodotto destinato esclusivamente all'uso in interni |
| Grado IP                          | IP20                                                            |
| Grado di inquinamento             | PD2                                                             |
| Max. altitudine di lavoro         | ≤ 2000 m s. l.m.                                                |
| Potenza nominale                  | 2 W @ 4,5 V DC                                                  |
| Tipo batteria                     | 3 batterie AA da 1,5 V<br>(fornite in dotazione)                |
| Autonomia                         | > 30 h                                                          |
| Dimensioni                        | 229 x 60 x 28 mm                                                |
| Peso                              | 229 g                                                           |

# 11 Consigli e risoluzione dei problemi

## 11.1 Domande frequenti

| Domanda                                        | Possibile causa                                                                                                    | Possibile soluzione                                                                                                    |
|------------------------------------------------|----------------------------------------------------------------------------------------------------|----------------------------------------------------------------------------------------------------|
| Nella parte<br>superiore destra<br>del display | La batteria dello strumento<br>è quasi scarica                                                                                              | Sostituire la batteria dello<br>strumento                                                                                                    |
| Lo strumento si<br>spegne da solo              | <ul> <li>È stata attivata la<br/>funzione<br/>Autospegnimento</li> <li>L'autonomia residua<br/>della batteria è troppo<br/>bassa</li> </ul> | <ul> <li>Disattivare la funzione<br/>Autospegnimento</li> <li>Sostituire le batterie.</li> </ul>                                                                      |
| II display reagisce<br>lentamente              | La temperatura ambiente<br>è molto bassa                                                                                                    | Aumentare la temperatura ambiente                                                                                                    |
| Sul display compare:                           | La sonda si è rotta                                                                                                    | Contattare il rivenditore<br>oppure l'assistenza clienti<br>Testo.                                                                                                    |
| Sul display<br>compare: OOOOO                  | Il limite superiore del<br>campo di misura<br>consentito è stato<br>superato                                                                | Rispettare il campo di<br>misura consentito                                                                                                    |
| Sul display<br>compare: UUUUU                  | Il limite inferiore del<br>campo di misura<br>consentito non è stato<br>raggiunto                                                           | Rispettare il campo di<br>misura consentito                                                                                                    |
| Sul display<br>compare: BT Fail                | Impossibile stabilire una connessione Bluetooth <sup>®</sup>                                                                                | <ul> <li>Controllare le connessioni<br/>Bluetooth<sup>®</sup>.</li> </ul>                                                                                             |
|                                                |                                                                                                    | <ul> <li>Riavviare lo strumento di<br/>misura, riavviare l'App<br/>testo Smart.</li> </ul>                                                                            |
| Sul display<br>compare: Print Fail             | Impossibile effettuare<br>correttamente la stampa                                                                                           | <ul> <li>Controllare le connessioni<br/>Bluetooth<sup>®</sup>, eventualmente<br/>spegnere e riaccendere.</li> <li>Spegnere e riaccendere la<br/>stampante.</li> </ul> |
| Sul display<br>compare: Probe<br>Fail          | La sonda è danneggiata                                                                                                    | Contattare il rivenditore<br>oppure l'assistenza clienti<br>Testo.                                                                                                    |

| Domanda                          | Possibile causa                                                                                                    | Possibile soluzione                                                                                                 |
|----------------------------------|----------------------------------------------------------------------------------------------------|----------------------------------------------------------------------------------------------------|
| Sul display<br>compare: OTA Fail | Impossibile concludere<br>correttamente il processo<br>di aggiornamento "over<br>the air" dello strumento di<br>misura. | Riavviare lo strumento di<br>misura e l'App testo Smart e<br>controllare la connessione<br>Bluetooth <sup>®</sup> . |
| Sul display<br>compare: APP Lost | La connessione con l'App<br>testo Smart è stata<br>interrotta. I tasti vengono<br>bloccati per 3 s.                     | Riavviare lo strumento di<br>misura e l'App testo Smart e<br>controllare la connessione<br>Bluetooth <sup>®</sup> . |

Per ulteriori informazioni: contattare il rivenditore o l'assistenza clienti Testo. Per le informazioni di contatto vedere il retro di questo documento o visitare la pagina web www.testo.com/service-contact.

## 11.2 Accessori e ricambi

| Descrizione                             | Codice    |
|-----------------------------------------|-----------|
| Stampante Bluetooth <sup>®</sup> /IRDA  | 0554 0622 |
| Pacchetto di batterie ricaricabili 3*AA | 0554 6100 |

Un elenco completo di tutti gli accessori e ricambi è reperibile nei cataloghi dei prodotti o in internet all'indirizzo: www.testo.com

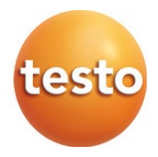

#### Testo SE & Co. KGaA

Celsiusstr. 2 79822 Titisee-Neustadt Germany Tel.: +49 7653 681-0 E-mail: info@testo.de www.testo.com